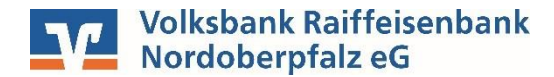

## VR OnlineBanking Importieren von Vorlagen aus einer CSV-Datei (z.B. Excel/Open Office)

Sie können die Daten Ihrer Mitglieder komfortabel aus einer CSV-Datei übernehmen. Diese muss einen speziellen Aufbau haben. Eine Musterdatei finden Sie auf unserer Homepage <u>www.vr-nopf.de/vereine</u>. Fügen Sie die Daten Ihrer Mitglieder in diese Datei ein und speichern Sie sie ab. Die Überschriftszeile aus der Musterdatei muss dabei übernommen werden! Bitte verwenden Sie <u>keine Leerzeichen</u> in IBANs, BICs, Mandatsreferenzen oder Gläubiger-IDs. Als "Vorlagenbezeichnung" empfehlen wir "Name Vorname" des Mitglieds. Der Leitfaden beschreibt, wie Sie aus dieser Datei anschließend Ihre Lastschriftvorlagen einlesen.

Wählen Sie auf unserer Seite <u>www.vr-nopf.de</u> oben rechts "**Login**" und starten Sie unsere Anwendung "**VR OnlineBanking**". Melden Sie sich mit Ihrem VR-Netkey und Ihrer PIN an.

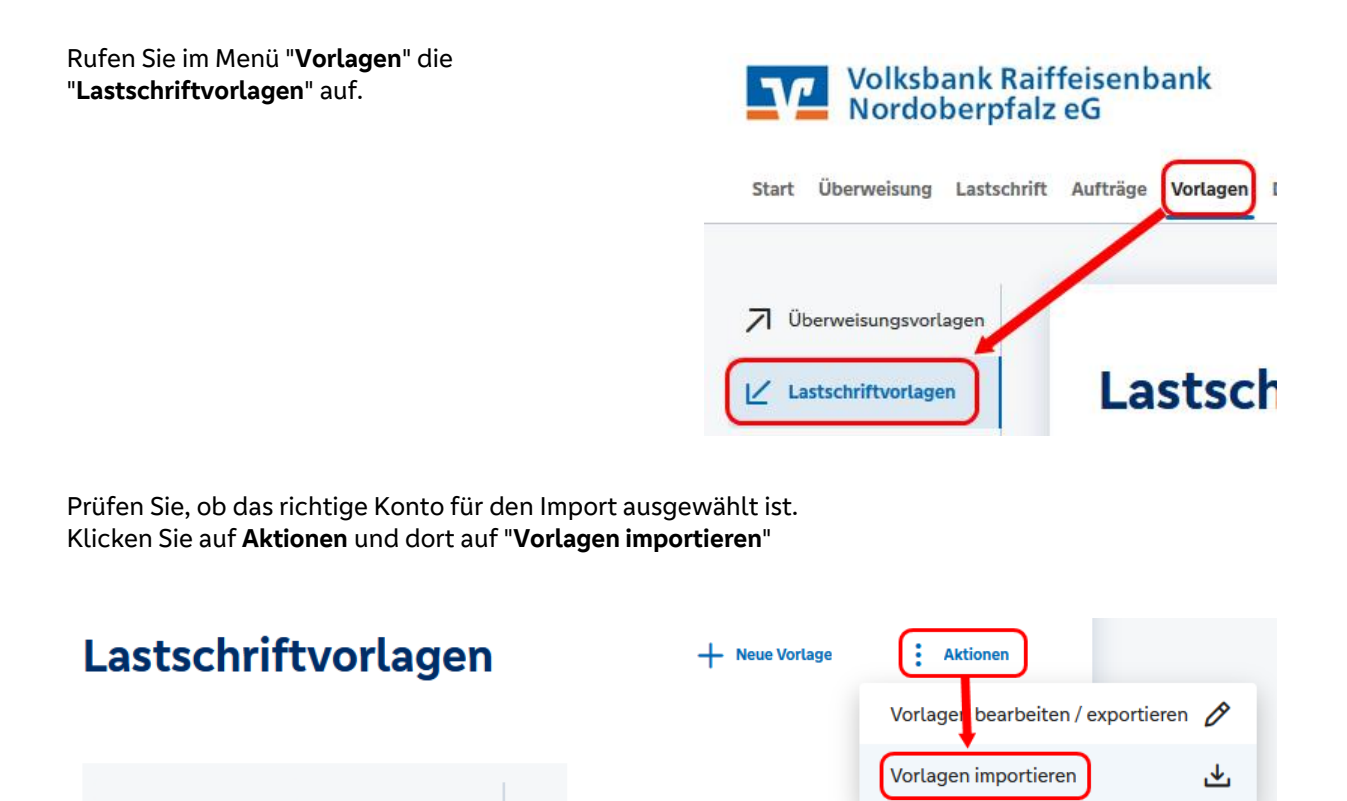

<u>Achtung:</u> Es erfolgt keine Dublettenprüfung! Falls Sie bereits Lastschriftvorlagen in VR OnlineBanking haben und weitere Vorlagen mit einer identischen Vorlagenbezeichnung importieren, werden Ihre alten Vorlagen dabei nicht überschrieben, sondern sind danach ggf. mehrfach vorhanden. Sorgen Sie in Ihrer Importdatei für eine eindeutige Vorlagenbezeichnung (1. Spalte), um das zu vermeiden.

Kontokorrent

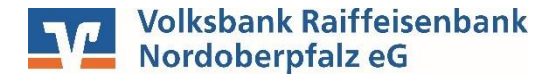

Klicken Sie auf den Button "Vorlagen hochladen".

Es öffnet sich ein Explorerfenster.

Wählen Sie den Ordner aus, in dem Sie Ihre CSV-Datei abgespeichert haben. Klicken Sie auf Ihre Datei und dann auf "Öffnen".

## Lastschriftvorlagen importieren

|                    | 😻 Datei hochladen                                                                                     |                     |
|--------------------|----------------------------------------------------------------------------------------------------|---------------------|
| Vorlagen hochladen | $\leftarrow \rightarrow \checkmark \uparrow$ $\blacksquare$ > yh0nxh6 a > Desktop $\checkmark$ $\eth$ | Desktop durchsuchen |
|                    | Organisieren 🔻 Neuer Ordner                                                                           | E • 🔟 🌔             |
| $\bigotimes$       | ■ yhônxh6 auf FW0(<br>③ 3D-Objekte<br>■ Bilder<br>■ Desktop                                           | a,                  |
|                    | Downloads Eigene Officeanwendun Lastsch Verknüpfungen gen                                             | niftvorlag<br>n.csv |
|                    | Musik                                                                                                 |                     |

Die importierten Vorlagen werden anschließend in der Übersicht angezeigt und können bei Bedarf über den 3-Punkte-Button nochmals überarbeitet oder auch gelöscht werden.

| Vereinskonto<br>DELTITI III III III III                       | ÷                           | Suchen                                               | Q                           |
|---------------------------------------------------------------|-----------------------------|------------------------------------------------------|-----------------------------|
| ∠ Basis-Lastschrift<br>Mustermann Max<br>Jahresbeitrag @JJJJ@ | Vorlage<br><b>35,00 EUR</b> | ∠ Basis-Lastschrift Tester Theo Jahresbeitrag @JJJJ@ | Vorlage<br><b>35,00 EUR</b> |
| Mustermann Max<br>DE                                          | :                           | Tester Theo<br>DE20 2070 01                          | :                           |

Findet das System fehlerhafte Daten, wie etwa eine ungültige IBAN oder einen fehlenden Betrag, werden Sie darauf hingewiesen.

Über den orangen Button können Sie die restlichen Mitglieeinlesen. der trotzdem Alternativ verwerfen den Import komplett, indem Sie auf den "Pfeil-nach-links" klicken und korrigieren zunächst die Angaben in Ihrer Datei.

\Lambda 1 fehlerhafte Vorlage

∠ Lastschri

AN ungült

Beim Import wurde 1 fehlerhafte Vorlage festgestellt. Bitte überprüfen Sie diese. Die fehlerhafte Vorlage wurde nicht importiert.

| Lastschrift                            | Vorlage |
|----------------------------------------|---------|
| Tester Theo<br>Jahresbeitrag @JJJJ@    |         |
| Tester Theo<br>DLue - Sectore estate 0 |         |

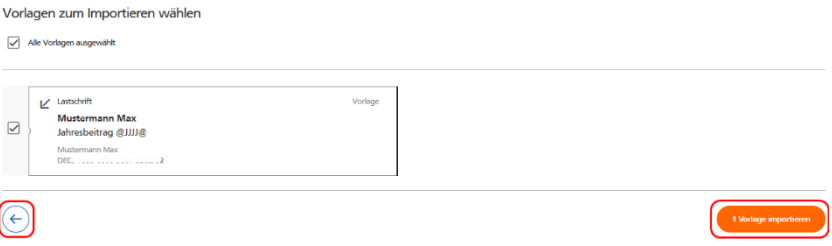

Eine Anleitung, wie Sie Ihre Vorlagen für den Beitragseinzug nutzen können, finden Sie auf unserer Homepage www.vr-nopf.de/vereine.

Volksbank Raiffeisenbank Nordoberpfalz eG Stand 09/2023